### VDI - Virtual Desktop (Student QUICK GUIDE)

#### From OUTSIDE hospital-Remote address: https://midwest.ns.medcity.net

#### Features

- Virtual Desktop Technology
- Connects you at work or at home
- Connection time is 75% faster
- **O** Quick one time enrollment
- Compatible with Windows and Mac

#### **Login Screen**

| User ID:  | 3/4 UID               |
|-----------|-----------------------|
| Password: | Network/PACs password |

| hCare: access                                                              |  |
|----------------------------------------------------------------------------|--|
| Welcome<br>Please log on to continue.<br>User name:<br>Passwort:<br>Log On |  |

#### **Download Citrix Client**

The "**Download Client**" dialog box appears. Click the **Download** button. Click **Run** on the "**File Download**" dialog box. The hCare access client will begin installing on your machine.

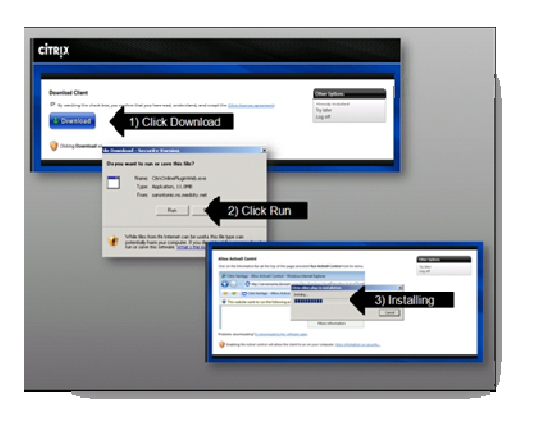

#### Enrollment

Before you can log in to VDI, you must first enroll by setting up your security challenge questions.

Select a challenge question, enter your answer and click continue.

|                                                                                                    | 054                                                        |
|----------------------------------------------------------------------------------------------------|------------------------------------------------------------|
| Select and Answer your Security Questions                                                                                                    |                                                            |
| When you ago on from a computer we do not recorption, you will be aske                                                                                                    | d to an accord a second properties in order to cently your |
| Address of a second of a second second secon | To Beneral Parts                                           |
| New York and service a strength of the service from Machanism berg has                                                                                                    |                                                            |
| Note: The answers should be no more than Ar characters (no<br>Generation 5)                                                                                                    | 1. (1) have designed as (1)                                |
| - Please select a security question                                                                                                    | *                                                          |
| Annuar                                                                                                    |                                                            |
| •                                                                                                    |                                                            |
| Generation 2                                                                                                    |                                                            |
| <ul> <li>Please select a security question -</li> </ul>                                                                                                    | ×                                                          |
| Annuar:                                                                                                    |                                                            |
| -                                                                                                    |                                                            |
| Guerchos 3                                                                                                    |                                                            |
| These selects security questor -                                                                                                    |                                                            |
| -                                                                                                    | _                                                          |
| Guaration 4                                                                                                    |                                                            |
| - Please select a security question -                                                                                                    |                                                            |
| Annan                                                                                                    |                                                            |
| -                                                                                                    |                                                            |
|                                                                                                    |                                                            |
|                                                                                                    |                                                            |
| Would You Like Us to Remember this Computer? Learn Muca                                                                                                    |                                                            |
| C Test, I plan on using this computer to access my account in the                                                                                                    | he future                                                  |
| <ul> <li>No, This is a public computer or one lide not pray or using it</li> </ul>                                                                                                    | Ren to access my account.                                  |
|                                                                                                    | Continue                                                   |
|                                                                                                    |                                                            |
|                                                                                                    |                                                            |
|                                                                                                    |                                                            |

\*\* Once you set up your challenge questions, you will have to answer two of the four questions when logging on to VDI.

| Confirma       | don .                                                 |
|----------------|-------------------------------------------------------|
| The Parent Bur | cessfuly set up the following login information.      |
| Security 6     | wentions                                              |
| Occupition 1   | Mind in the sheet states where one is and or a shield |
| - doment       | Latter I alte                                         |
| Guestion       | Who is user boothe radius character?                  |
| Accessor       | Johnny Quest                                          |
| Question.      | What is your maternal Grandfathers first name?        |
| Access         | Jack                                                  |
| Question       | Who was the maid of honor at your wedding?            |
| Accessor       | Taryn Hamilton                                        |
|                |                                                       |

#### Authentication

From this point forward logging in on this machine will consist of clicking the hCare access link, providing your user name and password and your desktop will display.

The desktop will resemble the ones you are familiar with inside the HCA facilities.

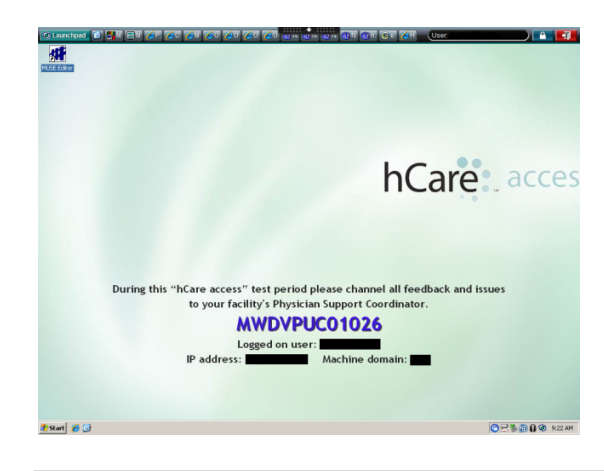

**Time Outs** 

This system is designed to automatically log off after 20 minutes of no activity.

#### **Disconnect vs. Log off**

**Disconnect** – Use this option if you have to be away from the system temporarily. This will end your session, freeing the machine to allow someone else to log in.

**\bigcirc** Log off – Use this option if you are ending your session for the day.

#### **Compatible Browsers**

MS XP – 32 bit OS, IE 6, 7 & 8-32bit \* VISTA – 32 & 64 bit OS, IE 7 & 8-32bit \* Windows 7 – 32 & 64 bit OS, IE 8 32bit\* Mac – 10.5, 10.6 OS X, Safari 5\* \* Alternative approved browsers Chrome 6 and Firefox 3.6

#### My Home Computer is a Mac

What if your home computer is a Mac? hCare access is compatible with Mac's operating system and utilizes Mac's web browser, Safari.

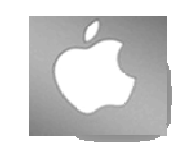

Also, you can access VDI from an Ipad. Please see your facilities Physician Support Coordinator for details. For more information contact:

# Will Givens

SR. Technical Anaylist support for Research College of Nursing and RMC MidAmerica Division

Phone: 816-995-2818 William.Givens@ResearchCollege.edu William.Givens@hcahealthcare.com

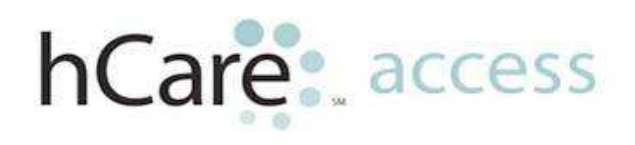

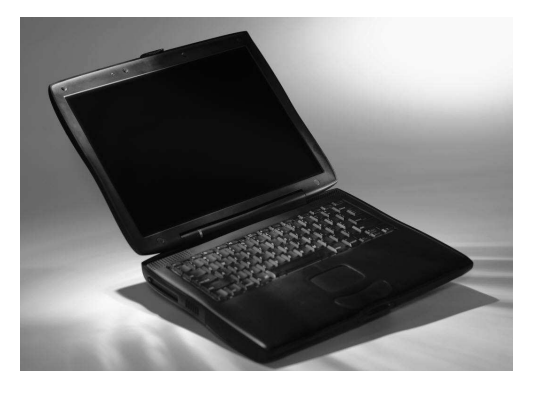

Information Technology and Services IT&S: One Team Providing Excellence

## MAD Helpdesk 816-276-4357

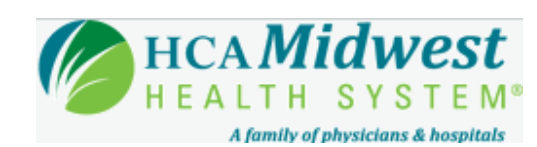

# Virtual Desktop

Quick Reference Guide